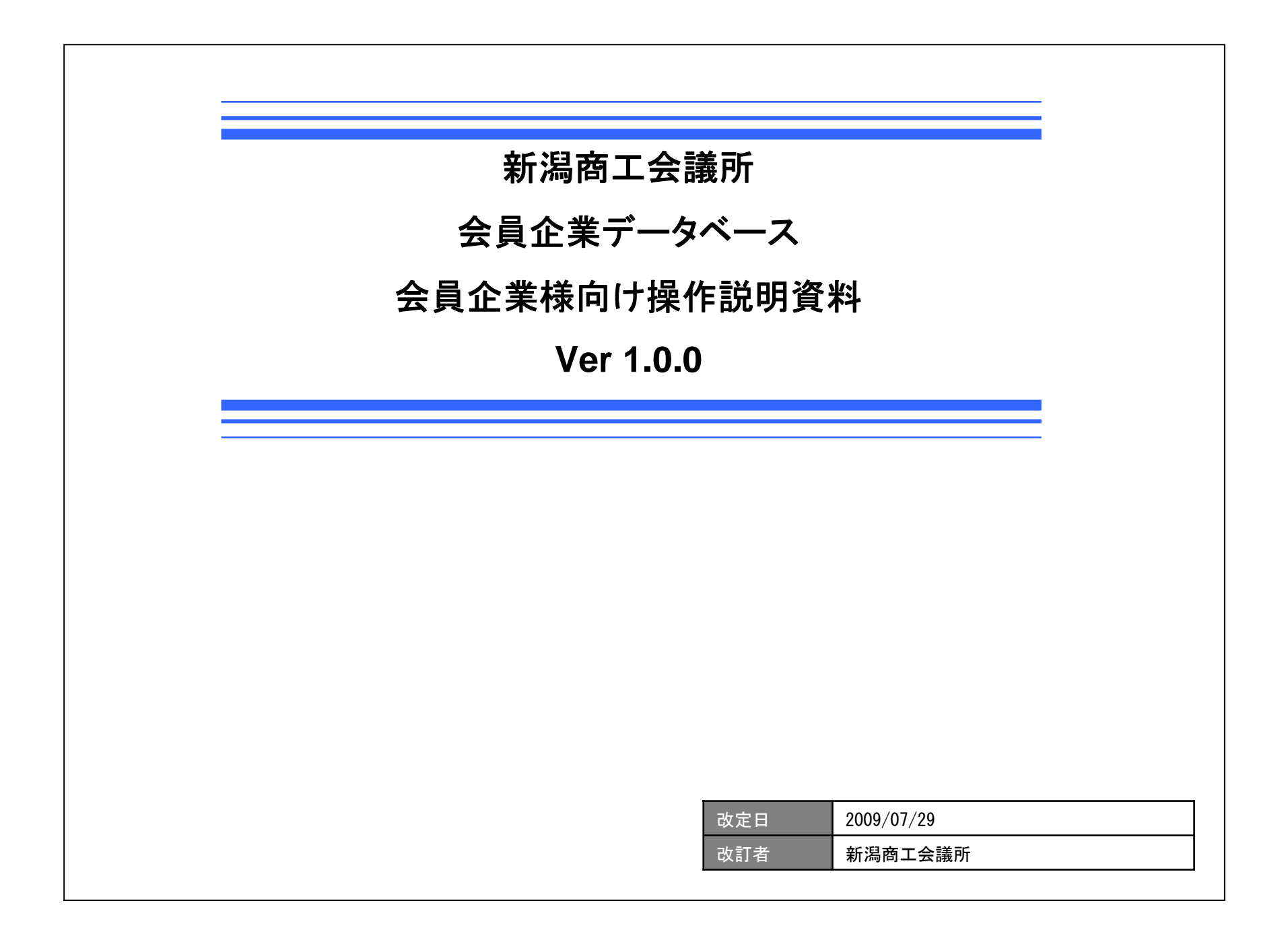

### 目次

| ・ログイン方法          | <br>1P  |
|------------------|---------|
| ・データ更新について       | <br>2P  |
| ・データの入力          | <br>3P  |
| ・入力データの確認        | <br>4P  |
| ・入力データのプレビュー     | <br>5P  |
| ・データ登録完了         | <br>6P  |
| ・ログアウト方法         | <br>7P  |
| ・スクリプトタイムアウトについて | <br>8P  |
| ・画像縮小ソフトのご紹介     | <br>9P  |
| ・お問い合わせ先         | <br>10P |
|                  |         |
|                  |         |

## ログイン方法

#### ログインID、パスワード入力画面

| 会員ログイン                  | 会員企業データ             |
|-------------------------|---------------------|
| ログインID<br>パスワード<br>ログイン | ● キーワードで探<br>キーワード: |
|                         | 🔵 業種から探す            |
|                         | 農業(13)   林業(1)      |

「 http://www.niigata-cci.or.jp/db/ 」へアクセスし、 左図画面より、各企業様に割り当てられたログインID とパスワードをご入力後、「ログイン」ボタンをクリック してください。

**ログインに成功した場合**→2ページへ進んでください。

ログインに失敗した場合(左下図) ご入力されたログインIDかパスワードに誤りがあり、 ログインが行われませんでした。 「戻る」をクリックし、再度ログインIDとパスワードを ご入力ください。

#### ログイン失敗画面

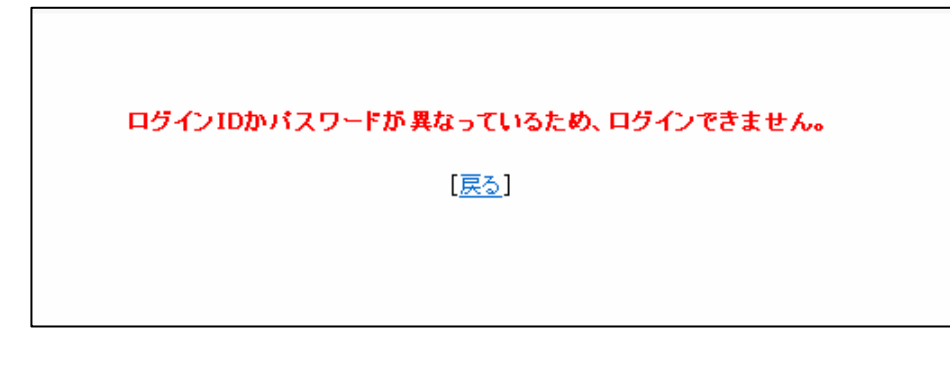

## データ更新について

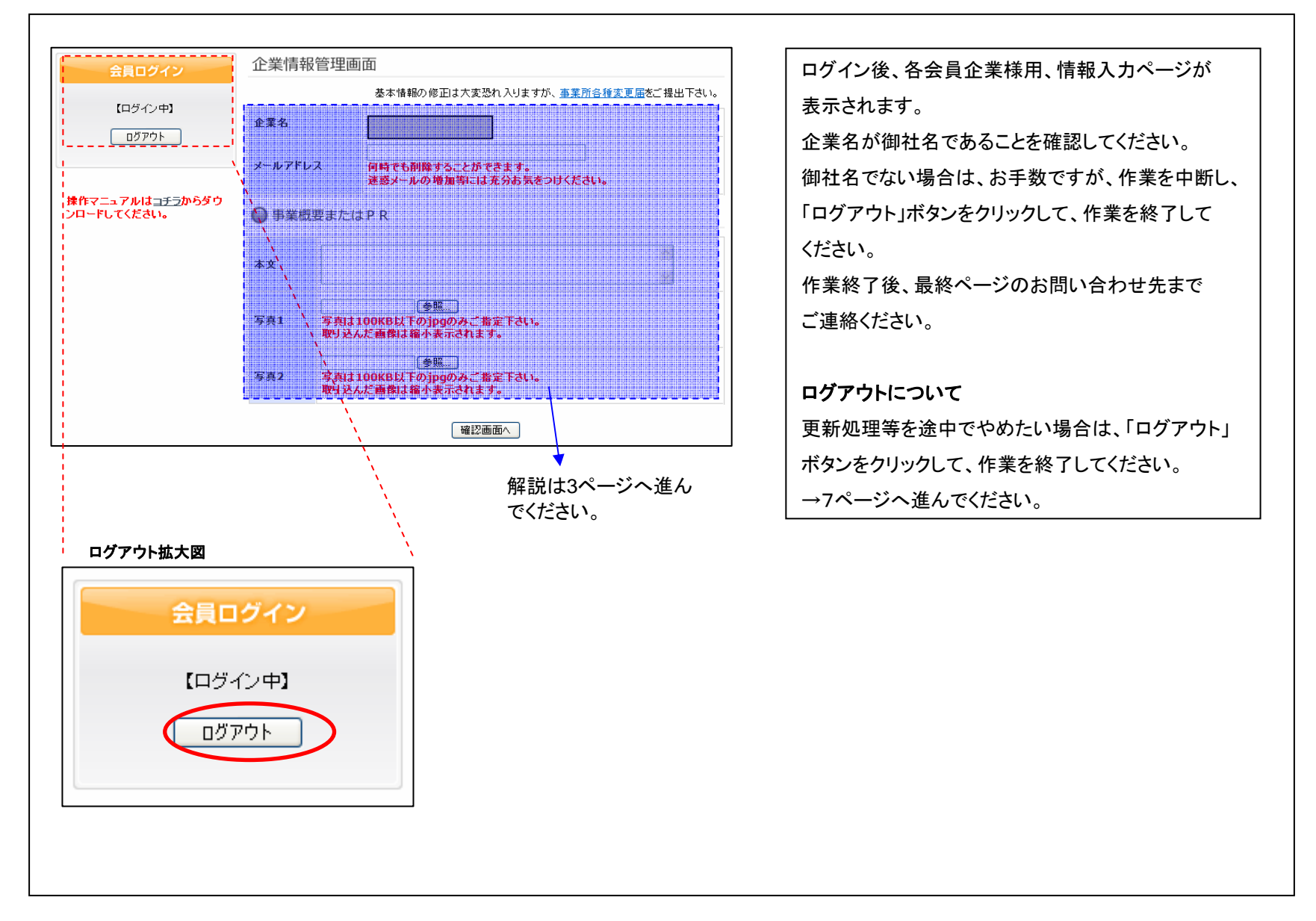

# データの入力

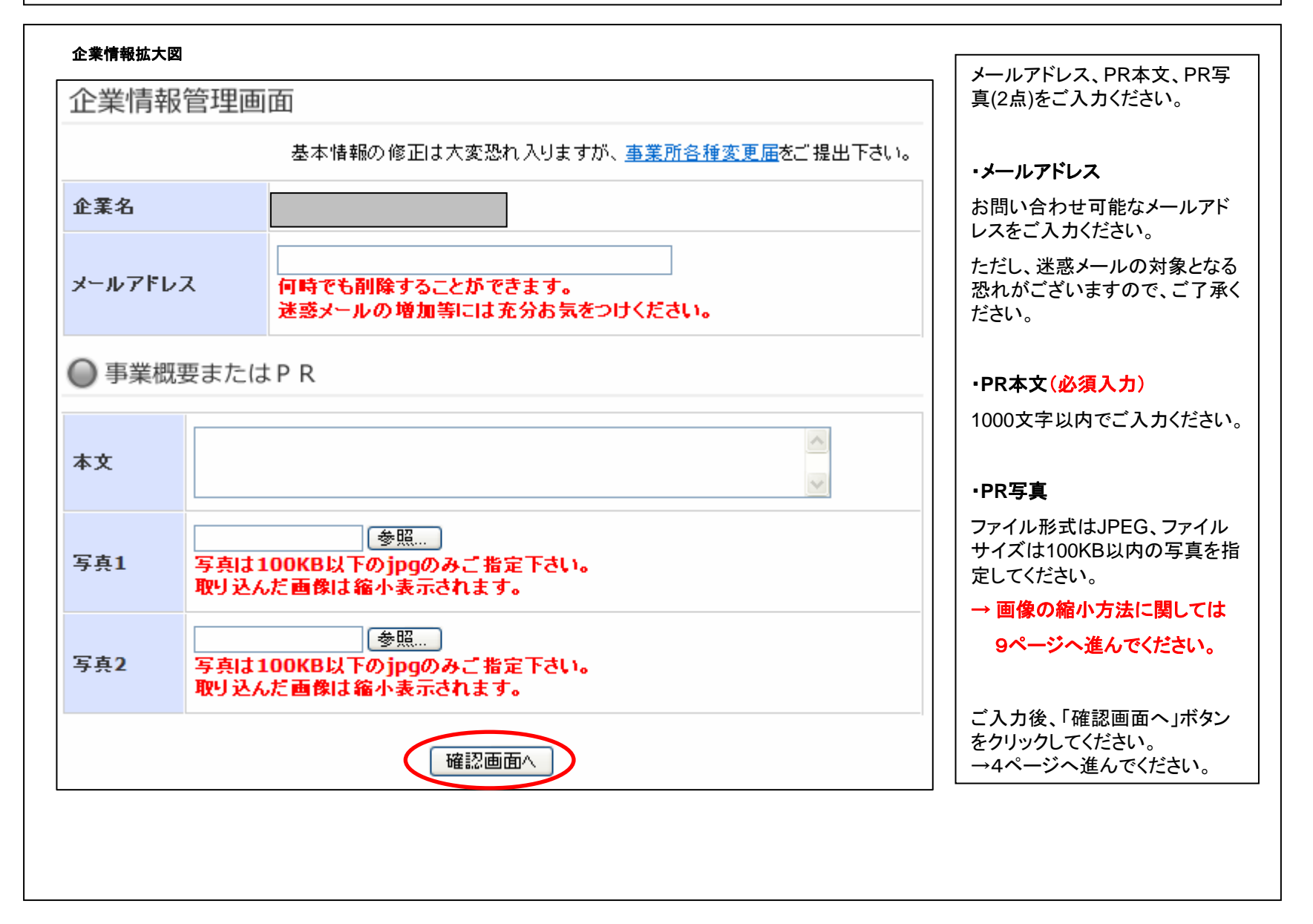

# 入力データの確認

| F記ご入力内容        | 容をご確認後、よろしい場合は「下の「修正」ボタンをクリックして下さい。                   | │ 入力内容に誤りがないか確認してく                                         |
|----------------|-------------------------------------------------------|------------------------------------------------------------|
| 企業情報           | 管理画面                                                  |                                                            |
| 企業名            |                                                       | 入力内容を登録する場合                                                |
| メールアドレ<br>ス    | 「「「「「」」」」<br>「「「「」」」」<br>「「」」」」<br>「」」」<br>「」」」<br>「」 | 「修正」ボタンをクリックしてください。<br>  →6ページへ進んでください。<br>                |
| ○ 事業概          | 要または P R                                              | 入力内容がどのように表示される<br>か確認する場合                                 |
| <b>y</b> Frim. | こわはテフト入力です.                                           | 「プレビュー」ボタンをクリックしてく<br>ださい。                                 |
| 本文             | ダミーデータ<br>ダミーデータ                                      | <ul> <li>(データは登録されません。)</li> <li>→5ページへ進んでください。</li> </ul> |
| 写真1            |                                                       |                                                            |
| 写真2            |                                                       | │ <b>入力をやり直す場合</b><br>│ 「前へ戻る」ボタンをクリックしてくだ<br>│ ★・、        |
|                | 修正<br>修正                                              | ろページへ進んでください。<br>                                          |
| ご入力内容の         | プレビューは「プレビュー」ボタンをクリックして下さい。<br>プレビュー                  |                                                            |
| ご入力内容を         | 修正する場合は「前へ戻る」ボタンをクリックして下さい。                           |                                                            |

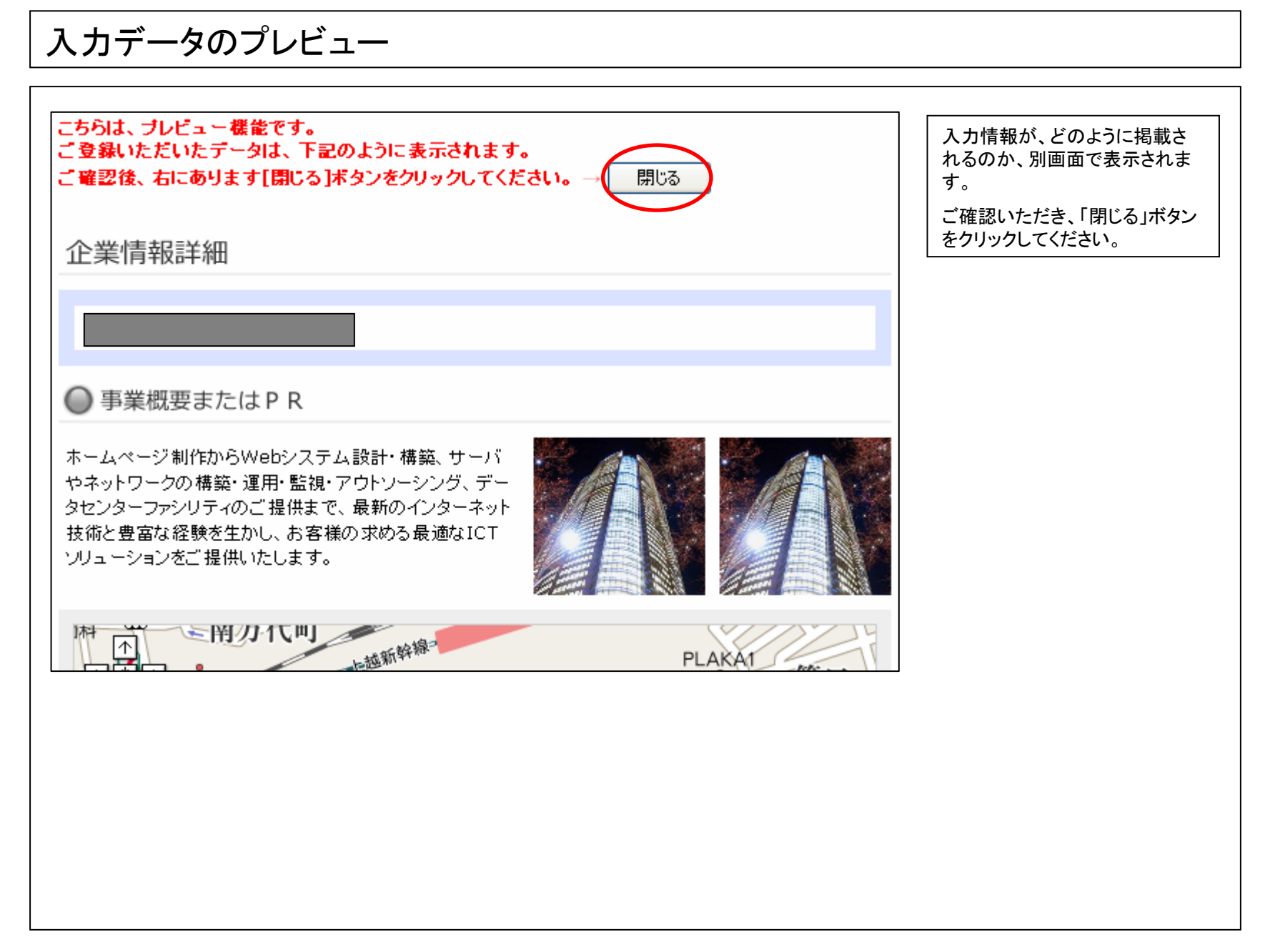

## データ登録完了

|         |                                 | 入力情報の登録が完了いたしま<br>した。                           |
|---------|---------------------------------|-------------------------------------------------|
| 「ログイン中】 | 登録完了いたしました。<br>左窓よりログアウトしてください。 | パスワードを変更された方は、次<br>回ログイン時から変更されます<br>のでご注意ください。 |
| פֿאַראָ |                                 | 「ログアウト」ボタンをクリックし、<br>処理を終了してください。               |
|         |                                 | →7ページへ進んでください。                                  |

# ログアウト方法

| 会員ログイン  |                                                                 | ログアウトが完了いたしました。                                       |
|---------|-----------------------------------------------------------------|-------------------------------------------------------|
| 【ログアウト】 | ログアウトしました。<br>[ <u>新潟商工会議所トップページ</u> ]<br>[ <u>会員企業データベース</u> ] | 新潟商工会議所トップページへ戻る場合<br>「新潟商工会議所トップページ」をクリック<br>してください。 |
|         |                                                                 | 会員企業データベースへ戻る場合<br>「会員企業データベース」をクリックしてくた<br>さい。       |
|         |                                                                 | 「会員企業データベース」をクリックしてく<br>  さい。                         |
|         |                                                                 |                                                       |
|         |                                                                 |                                                       |
|         |                                                                 |                                                       |
|         |                                                                 |                                                       |

## スクリプトタイムアウトについて

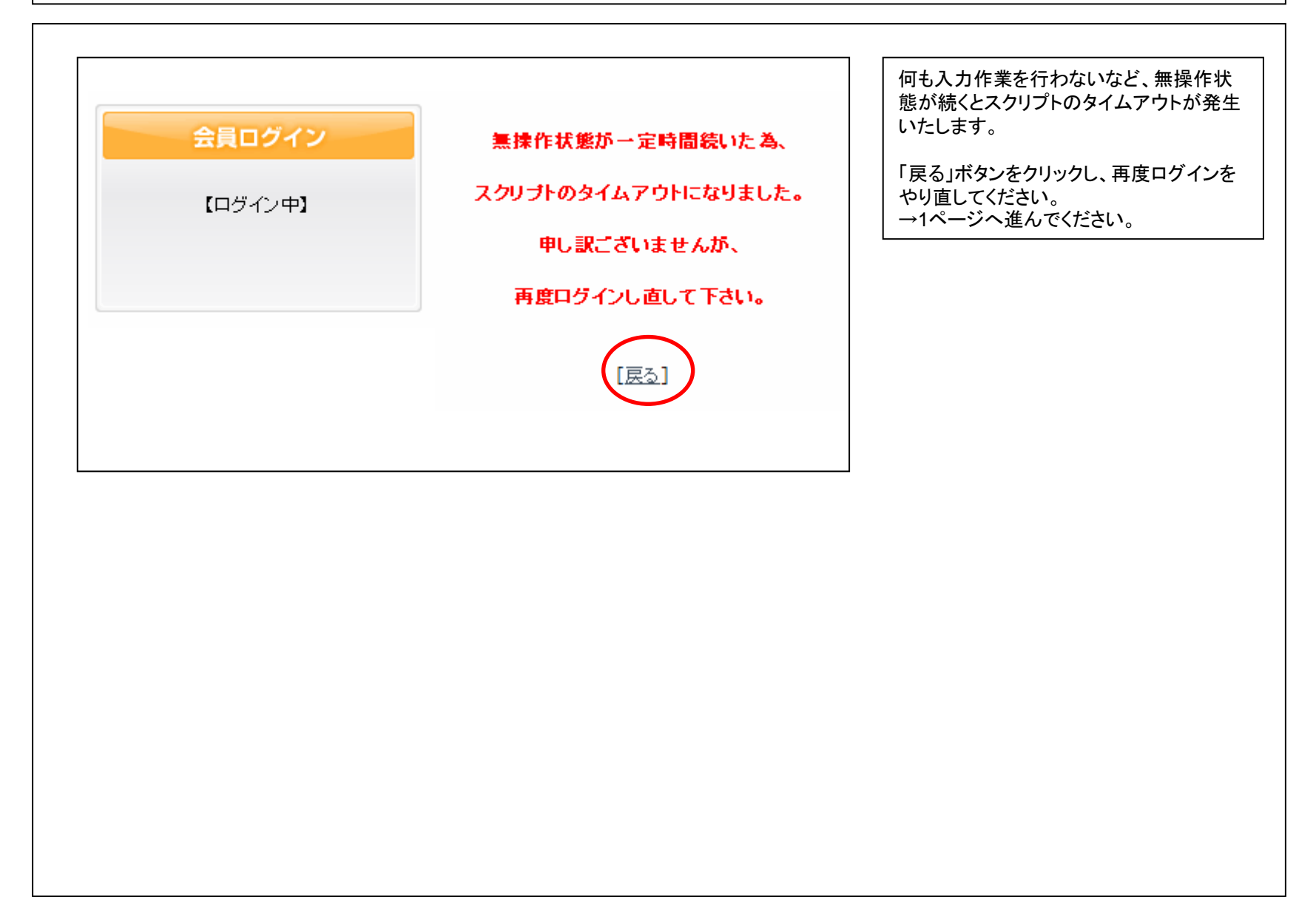

#### 画像縮小ソフトのご紹介

縮小専用。

http://i-section.net/software/shukusen/

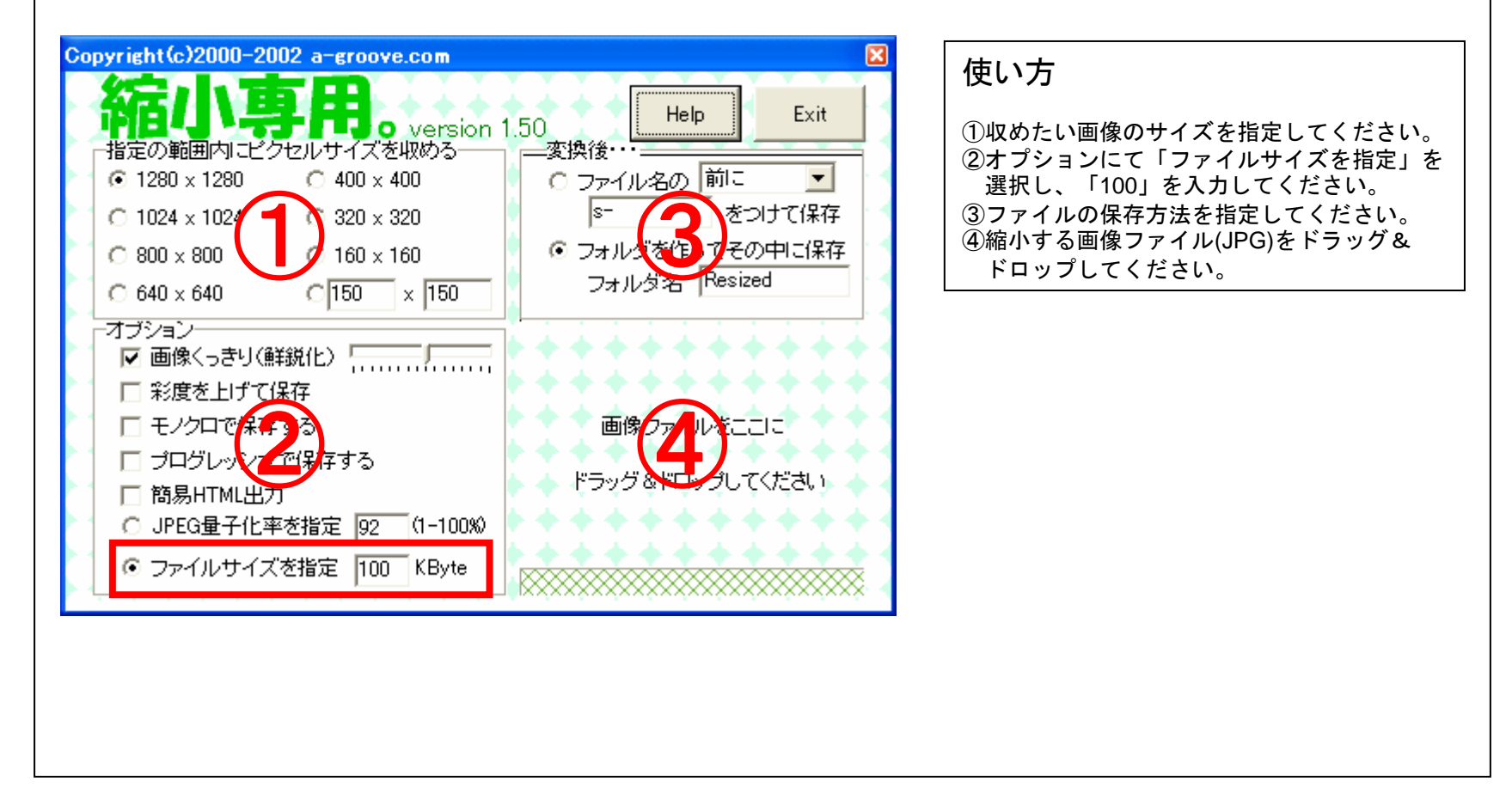

### お問い合わせ先

#### 会員企業データベースについては、下記までお問い合わせください。

新潟商工会議所

〒950-8711

新潟市中央区万代島5-1 万代島ビル7F

- TEL : 025-290-4411
- FAX : 025-290-4421
- Email : service@niigata-cci.or.jp

担当部署:会員サービス課